# PROASTを用いたベンチマークドース法適用ガイダンス

(PROASTは、RIVMのホームページ(http://www.rivm.nl/en/Library/Scientific/Models/PROAST)より 無償でダウンロードすることができる。プログラムはS言語で書かれているため、使用にあた っては、統計ソフトウエアS plusもしくはRをインストールする必要がある。)

最初に、マニュアルに従って、データファイルを作成する。病理所見の発現頻度等の非連続 データの場合は、モデルタイプとしてQuantalを選択し、体重、血液/血液生化学検査値や器官 重量等の連続データの場合は、モデルタイプとしてContinuousを選択する。非連続データ及び 連続データそれぞれに対する適用方法を以下に示す。なお、基本的なソフトウエアの操作法は ここでは記載しない(ダウンロードした圧縮ファイルに同梱されているPROASTマニュアルを 参照)。このガイダンスでは、一般的な毒性試験データを無変換で使用する際の原則的な手法 としてのBenchmark response (BMR)の設定や最適なモデル及びBenchmark dose lower confidence limit (BMDL)の選定基準について推奨される手法を紹介する。(具体的なBMDLの計算方法に ついてはAppendix1:「PROAST (version 28.1)を用いた計算手順」及びAppendix2:「PROAST (version 28.1)の計算結果の読み方」を参照。)

#### 非連続データ

#### 1. BMRの設定

10%の過剰リスクを選択することが推奨される。

#### 2. モデルへのフィッテングパラメータとして係数のConstraintの有無

フィッテングパラメータとして係数のConstraintの有無を選択できる。選択したモデルの生物 学的意義付けによるConstraintの有無の選択に科学的理由が無い限り、ConstraintがYesとNoの 両方でのフィッテングを思考することを推奨する。

#### 3. 適合モデルの選択

選択できるすべてのモデルのフィッテングを試みる。適合モデルの判定結果がyesとなったモ デルのみ採用する。

#### 4. BMDLの選定

原則的には、適合したモデルから算出されたBMDLの中から、安全サイドの観点に立って、 最も低いBMDLを選定する。しかし、BMD/BMDL比が10以上もしくは最低用量/BMDL比が100 以上となる場合は、BMDL値の信頼度が低いことから、除外することを推奨する。

### 連続データ

### 1. BMRの設定

デフォルトとして対照群の1SD(1標準偏差)の変化分に対応するリスクを選択することが 推奨される(例数が少ない場合等で、対照群の分散が極端に小さくなる場合には、10%の変 化分に対応するリスクを選択することも検討する)。

## 2. 適合モデル及びBMDLの選定

選択できるすべてのモデルのフィッテングを試みる。原則的には、結果が表示されたBMDL の中から、安全サイドの観点に立って、最も低いBMDLを選定する。しかし、BMD/BMDL比 が10以上もしくは最低用量/BMDL比が100以上となる場合は、BMDL値の信頼度が低いことか ら、除外することを推奨する。

<非連続データ(quantal data)の計算手順> ▶ 使用したソフトウエア: proast28.1、R version 2.13.0 サンプルとして使用したデータ:BMD\_95636\_kidney\_hyaline\_droplet\_m.txt  $\geq$ 下記のようにデータファイルを作成する <サンプルデータ(Tab 区切りテキストファイル)> -----BMD\_95636\_kidney\_hyaline\_droplet\_m <1 行目:ファイル名> <2行目:データ列の数> 3 0 0 4 <3 行目:各列のデータタイプ、4 は quantal data> Dose n kidney\_hyaline\_droplet\_m <4 行目:各列のタイトルを Tab 区切りで入力> <5 行目以降:各列データを Tab 区切りで入力> 0 10  $\mathbf{2}$ 7 30 10 100 10 7 300 10 8 1000 10 10 -----

以下の記述において、Console 画面に表示される文字は黒字で、ユーザーが行う操作と解説 は赤字で記入した。

Rを立ち上げて、メニューのパッケージから proast28.1 を読み込む。

Console 画面で、上記のように作成したデータファイルを以下の様なコマンドで R 用に変換する。 > BMD\_95636\_kidney\_hyaline\_droplet\_m.txt<-f.scan('BMD\_95636\_kidney\_hyaline\_droplet\_m.txt') Read 1 item Read 1 item Read 3 items Read 3 items [1] "V1" "V2" "V3"

Console 画面で以下のコマンドを入力する。上記で変換したファイルを括弧内に引用して PROAST を起動する

> f.proast(BMD\_95636\_kidney\_hyaline\_droplet\_m.txt)

-----

<sup>&</sup>lt;WELCOME to PROAST の画面が表示される(表示内容は省略)>

-----

<以下は constraint no(≒restriction 無し)とする場合の計算過程を例示する。>

Q1: Which variable do you want to consider as independent variable?

(e.g. dose, age)

1: dose

2: n

3: kidney\_hyaline\_droplet\_m

選択: 1を選択する(用量データが何列目であるかを設定)

What type of response data do you want to consider?

- 1: continuous
- 2: binary
- 3: ordinal
- 4: quantal
- 5: continuous, clustered
- 6: quantal, clustered
- 7: continuous, summary data

選択: 4を選択する(非連続の係数データの選択)

Do you want to fit a set of models, or choose a single model?

- 1: single model
- 2: set of models
- 3: set of models, but change settings first

選択: 2を選択する(非連続用のモデルを一度に計算する)

The following responses are quantal:

1 2 3 kidney\_hyaline\_droplet\_m Which response(s) you want to analyse by set of models > 3 を選択する(計算対象となる非連続データが何列目であるかを設定)

Enter number for the associated sample sizes

1: dose

2: n

3: kidney\_hyaline\_droplet\_m

選択: 2を選択する(例数に相当するデータが何列目であるかを設定)

Give number of factor serving as potential covariate (e.g.sex)

```
-- type 0 if none ---
1: dose
2: n
3: kidney_hyaline_droplet_m
選択: 0を選択する(共変数データが何列目であるかを設定するが、この例では無しなの
で0を選択)
Give value for extra risk
type 0 if you do not need conf. interv. > 0.1 (BMR として 0.1 を入力)
Do you want to constrain the models to have finite slope at zero?
1: no
2: yes (not recommended!)
選択: constrain (restriction) 無しとする場合は0を選択、ありとする場合は1を選択
  What plot do you want?
 1: pi vs. x
2: pi vs. log(x)
3: log(pi) vs. x
4: log(pi) vs. log(x)
5: arcsin.sqrt(pi) vs. x
6: cumulative pi vs. x (do not use for binomial fractions)
 7: cumulative pi vs. log-x (do not use for binomial fractions)
選択: 1 を選択する(表示するグラフの目盛りの設定:対数変換等無しの場合1を選択)
```

## <計算過程と結果が表示される>

give name for file to store summary table (or 0 if none) > (計算結果を保存するファイル名 を入力する:例 BMD\_95636\_kidney\_hyaline\_droplet\_m\_no.fs)

<以下の最終結果の表示の後に Main Menu が表示される>

| endpoint                 | min-BMDL | max-BMDL | # models |
|--------------------------|----------|----------|----------|
| kidney_hyaline_droplet_m | 0.000383 | 21.7     | 9        |

-----

## MAIN MENU :

-----

What do you want to do?

1: Change settings

2: Choose (another) model

3: Choose other start values

...<中略>...

14: End session

選択:続けて constraint yes の計算を行う場合は2を選択しQ1に戻る、終了する場合は 14を選択

終了後、constraint noのBMDLとconstraint yesのBMDLの中から、一番低い値を採用する。 ただし、BMD/BMDL比が10以上もしくは最低用量/BMDL比が100以上となる場合は除外する。 <連続データ (continuous data) の計算の流れ> > 使用したソフトウエア: proast28.1、R version 2.13.0 サンプルとして使用したデータ: BMD\_101144\_albumin.txt 下記のようにデータファイルを作成する <サンプルデータ (Tab 区切りテキストファイル) >

-----

| BMD_1 | 01144_a | lbumin        |          | <1 行目:ファイル名>                        |
|-------|---------|---------------|----------|-------------------------------------|
| 4     |         |               |          | <2 行目 : データ列の数>                     |
| 0     | 10      | 0             | 0 <3     | 3行目:各列のデータタイプ、10は continuous data > |
| dose  | mean    | $\mathbf{sd}$ | number   | <4 行目:各列のタイトルを Tab 区切りで入力>          |
| 0     | 3.32    | 0.30          | 5        | <5 行目以降:各列データを Tab 区切りで入力>          |
| 0.4   | 3.25    | 0.19          | 5        |                                     |
| 2     | 3.02    | 0.12          | 5        |                                     |
| 10    | 2.98    | 0.14          | 5        |                                     |
| 50    | 2.45    | 0.11          | <b>5</b> |                                     |

以下の記述において、Console 画面に表示される文字は黒字で、ユーザーが行う操作と解説 は赤字で記入した。

Rを立ち上げて、メニューのパッケージから proast28.1 を読み込む。

Console 画面で、作成したデータファイルを以下の様なコマンドで R 用に変換する。

> BMD101144\_albumin.txt<-f.scan('BMD101144\_albumin.txt')

Read 1 item

Read 1 item

Read 4 items

Read 4 items

[1] "V1" "V2" "V3" "V4"

以下のコマンドで PROAST のプログラムを変換したファイルを用いて起動する

> f.proast(BMD101144\_albumin.txt)

-----

<WELCOME to PROAST の画面が表示される>

\_\_\_\_\_

Q1: Which variable do you want to consider as independent variable? (e.g. dose, age)

- 1: dose
- 2: mean
- 3: sd
- 4: number

選択: 1を選択する(用量データが何列目であるかを設定)

What type of response data do you want to consider?

- 1: continuous
- 2: binary
- 3: ordinal
- 4: quantal
- 5: continuous, clustered
- 6: quantal, clustered
- 7: continuous, summary data

選択: 7を選択する(連続の係数データの選択)

Do you want to fit a nested set of models

- 1: single model
- 2: nested set of models
- 3: nested set of models, but change settings first
- 4: selection of model 5

選択: 2を選択する(非連続用のモデルを一度に計算する)

※通常 2 を選択するが対数変換等を行う場合は、ここで 3 を選択して、計算条件 を変更できる

The following responses are continuous:

- 1 2 mean 3
- 4

Give number(s) of the response(s) you want to analyse by set of models

------>2を選択する(計算対象となる連続データが何列目であるかを設定)

Give value for CES (always positive)

```
type 0 if none > BMR を入力する。1 SD の場合は"sd/mean"の計算値を、10%の場合は 0.1 を入力する。 上記サンプルデータの場合は 0.30/3.32=0.09 を入力
```

Do you want to include Hill model family?

1: yes

2: no

選択: 1を選択して Hill モデルも計算させる

Give number of factor serving as potential covariate (e.g.sex)

-- type 0 if none ---1: dose

2: mean

3: sd

4: number

```
選択: 0を選択する(共変数データが何列目であるかを設定するが、この例では共変数デ
ータは無いので0を選択)
```

Which plot type do you want?

- 1: x-y
- 2: log(x)-y
- 3: x-log(y)
- 4: log(x)-log(y)
- 5: sqrt(x)-y

```
6: sqrt(x)-log(y)
```

- 7: x-sqrt(y)
- 8: log(x)-sqrt(y)

```
選択: 2 を選択する(表示するグラフの目盛りの設定: x 軸を対数目盛で表示する場合は
2)
```

Give number of the variation statistic associated to mean

1: dose

2: mean

3: sd

4: number

選択: 3:分散値が入力された列を指定する

Do you have standard deviations or standard errors associated with the means?

1: standard deviations

2: standard errors

選択: 1:上記の分散値が SD であるか SE であるかを選択する。

Give the associated sample size

- 1: dose
- 2: mean
- 3: sd
- 4: number

選択: 4:群あたりの動物数が入力された列を指定する

<Hill モデル以外の計算過程と結果が表示される>

response: mean

| ANALYSIS WITH EXPONENTIAL MODELS |           |      |        |  |  |  |
|----------------------------------|-----------|------|--------|--|--|--|
| model                            | converged | npar | loglik |  |  |  |
| full                             | 1         | 6    | 38.12  |  |  |  |
| m1-                              | 1         | 2    | 17.74  |  |  |  |
| m2-                              | 1         | 3    | 35.01  |  |  |  |
| m3-                              | 1         | 4    | 36.58  |  |  |  |
| m4-                              | 1         | 4    | 35.68  |  |  |  |
| selected model: m2-              |           |      |        |  |  |  |
| re-fitting selected model m2-    |           |      |        |  |  |  |
| m2-                              | 1         | 3    | 35.01  |  |  |  |
|                                  |           |      |        |  |  |  |

calculating C.I.....

the CED (in orig. units) and the 90 % confidence interval for group 1 is:

| <mark>17.497</mark> | $\longrightarrow$ | BMD                                          |
|---------------------|-------------------|----------------------------------------------|
| 14.63348            | $\longrightarrow$ | BMDL                                         |
| 21.75598            | $\longrightarrow$ | BMDU (Benchmark dose upper confidence limit) |

before fitting Hill model ....

give name for file to store results (or type 0 if none) > 0 を入力、※結果を保存する場合は ファイル名を入力するが、proast28.1 ではうまく機能しない <続いて Hill モデルの計算過程と結果が表示される>

### response: mean

## ANALYSIS WITH HILL MODELS

| model                         | converged  | npar | loglik |  |  |
|-------------------------------|------------|------|--------|--|--|
| full                          | NA         | 6    | 38.12  |  |  |
| m1-                           | 1          | 2    | 17.74  |  |  |
| m2-                           | 1          | 3    | 35.22  |  |  |
| m3-                           | 1          | 4    | 36.47  |  |  |
| m4-                           | 1          | 4    | 35.74  |  |  |
| selected                      | model: m2- |      |        |  |  |
| re-fitting selected model m2- |            |      |        |  |  |
| m2-                           | 1          | 3    | 35.22  |  |  |

calculating C.I.....

the CED (in orig. units) and the 90 % confidence interval for group 1 is:

| <mark>15.831</mark> | $\longrightarrow$ | BMD  |
|---------------------|-------------------|------|
| 12.89235            | $\longrightarrow$ | BMDL |
| 20.19156            | $\longrightarrow$ | BMDU |

## <結果の表示の後に Main Menu が表示される> ※結果ファイルの保存ができないので、上記 Log をコピーペースとして、文書ファイル等 に保存する。

MAIN MENU :

-----

-----

What do you want to do ?

- 1: Change settings
- 2: Choose (another) model

...<中略>...

12: End session

選択:終了する場合は12を選択。同じデータセットで条件を変えて計算を行う場合は、1 を選択、他のモデルで計算するときは2を選択。

終了後 EXPONENTIAL MODELS の BMDL と HILL MODELS の BMDL を比較し、低 い方の値を採用する。ただし、BMD/BMDL 比が 10 以上もしくは最低用量/BMDL 比が 100 以 上となる場合は除外する。

## Appendix 2. PROAST (version 28.1)の計算結果の読み方

#### quantal data(非連続データ)

| BMD_988    | 339_kidney | /s_basophi | lic_change | e_of_the_t | ubular_epithe | elium |      |                                                                        |
|------------|------------|------------|------------|------------|---------------|-------|------|------------------------------------------------------------------------|
| model      | npar       | loglik     | acc        | constraint | BMD           | BMDL  | BMDU |                                                                        |
| null       | 1          | -21.07     |            | no         | NA            | NA    | NA   | gamma                                                                  |
| full       | 4          | -9.77      | -          | no         | NA            | NA    | NA   | T                                                                      |
| one-stage  | 2          | -10.38     | yes        | no         | 81.4          | 47.5  | 153  | l <sup>3</sup> 1                                                       |
| two-stage  | 3          | -10.12     | no         | no         | 128           | NA    | NA   |                                                                        |
| log-logist | 3          | -9.92      | yes        | no         | 139           | 44.1  | 274  |                                                                        |
| Weibull    | 3          | -10.03     | yes        | no         | 136           | 34.8  | 296  |                                                                        |
| log-prob   | 3          | -9.83      | yes        | no         | 139           | 48.4  | 257  |                                                                        |
| gamma      | 3          | -9.98      | yes        | no         | 139           | 34    | 280  | 採用したモデルのプロット ――――> ゔ <del>'ゟ゚゚゚゚゚゚゚゚゚゚゚゚゚゚゚゚゚゚゚゚゚゚゚゚゚゚゚゚゚゚゚゚゚゚゚゚</del> |
| logistic   | 2          | -11.2      | yes        | no         | 292           | 173   | 466  | -2.0 -1.5 -1.0 -0.5 0.0                                                |
| probit     | 2          | -11.03     | yes        | no         | 266           | NA    | 415  |                                                                        |
| E2:        | 2          | -11.03     | yes        | no         | 266           | NA    | NA   | 算出されたBMDLの中から最も低いBMDLを選定。ただし、BMD/BMDL比が                                |
| H2:        | 2          | -9.84      | yes        | no         | 132           | NA    | NA   | 10以上もしくは最低用量/BMDL比が100以上となる場合は除外。                                      |
|            |            |            |            |            |               |       |      |                                                                        |
| null       | 1          | -21.07     |            | yes        | NA            | NA    | NA   |                                                                        |
| full       | 4          | -9.77      |            | yes        | NA            | NA    | NA   |                                                                        |
| one-stage  | 2          | -10.38     | yes        | yes        | 81.4          | 47.5  | 153  |                                                                        |
| two-stage  | 3          | -10.12     | no         | yes        | 128           | NA    | NA   |                                                                        |
| log-logist | 3          | -9.92      | yes        | yes        | 139           | 44.3  | 274  |                                                                        |
| Weibull    | 3          | -10.03     | yes        | yes        | 136           | 51    | 296  |                                                                        |
| log-prob   | 3          | -9.83      | yes        | yes        | 139           | 48.4  | 257  |                                                                        |
| gamma      | 3          | -9.98      | yes        | yes        | 139           | 51.5  | 280  |                                                                        |
| logistic   | 2          | -11.2      | yes        | yes        | 292           | 173   | 466  |                                                                        |
| probit     | 2          | -11.03     | yes        | yes        | 266           | NA    | 415  |                                                                        |
| E2:        | 2          | -11.03     | yes        | yes        | 266           | NA    | NA   |                                                                        |
| H2:        | 2          | -9.84      | yes        | yes        | 132           | NA    | NA   |                                                                        |
| BMR: 0.1   |            |            |            |            |               |       |      |                                                                        |
| P-value C  | GoF: 0.05  |            |            |            |               |       |      |                                                                        |

#### continuous data (連続データ)

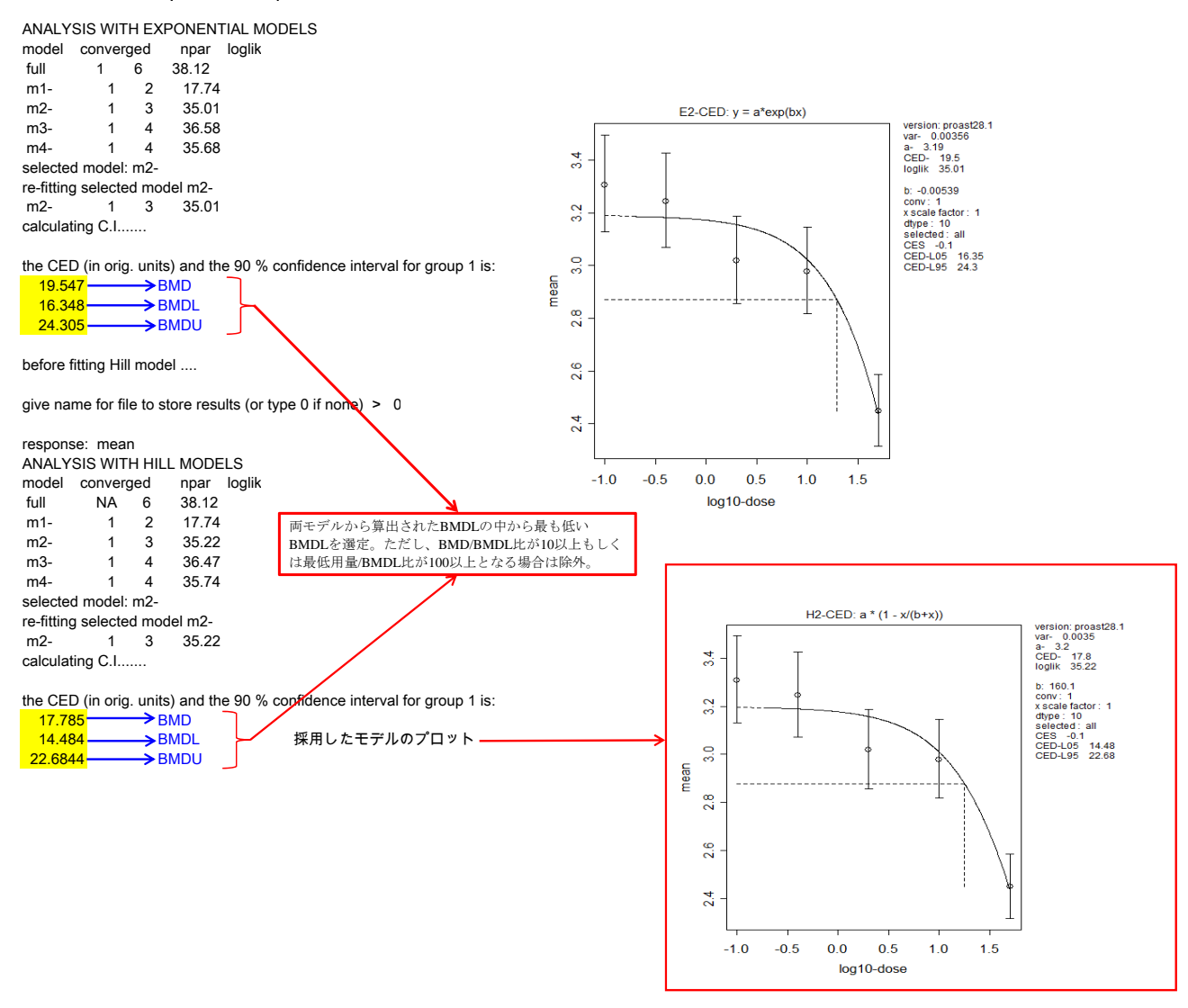